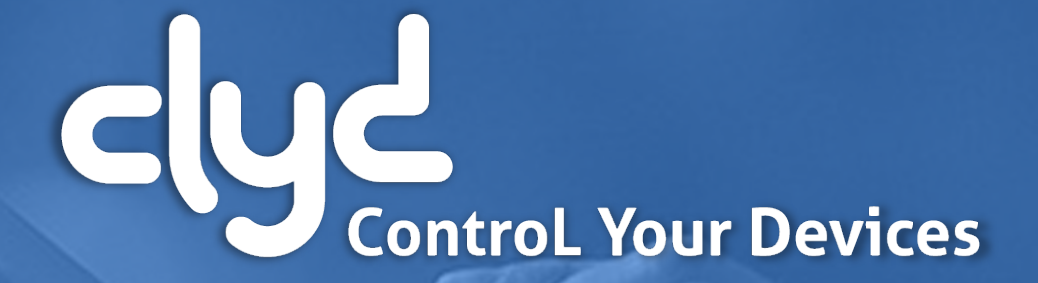

Didacticiel de prise en main

Version 5.4

Didacticiel de prise de main

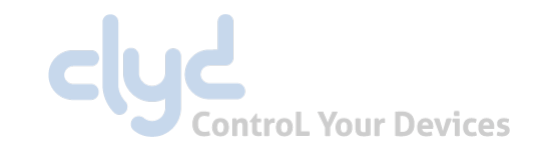

**1**. Préambule

2. Connexion au serveur

**3.** Choix du programme d'enrôlement

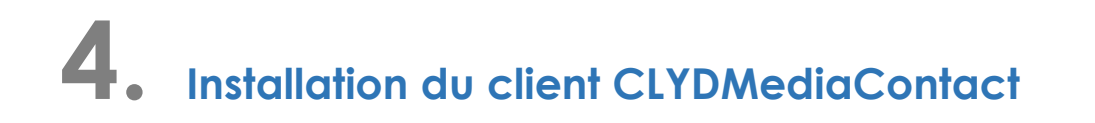

**5.** Configurer un Kiosque CLYD

6. Configurer un Profil EMM

7. Critères de conformité

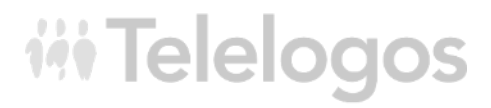

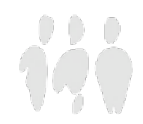

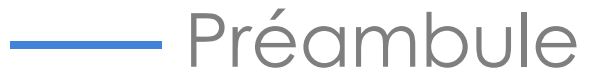

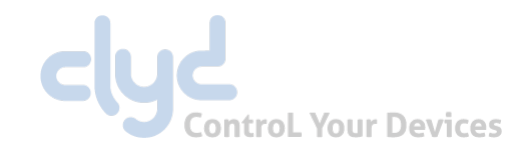

Afin de faciliter la prise en main du logiciel CLYD, ce didacticiel vous guidera, au travers d'opérations simples dans la diffusion d'un kiosque ou d'un EspacePro.

Par la suite, vous pourrez découvrir les fonctions évoluées de CLYD en utilisant la documentation en ligne.

Si lors de vos manipulations, vous rencontrez un obstacle, n'hésitez pas à contacter le service Support Technique Clients Telelogos

- ✤ +33 (0)2 41 22 70 00
- support@telelogos.com

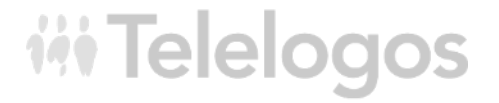

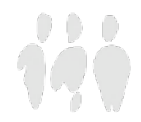

## Connexion au serveur

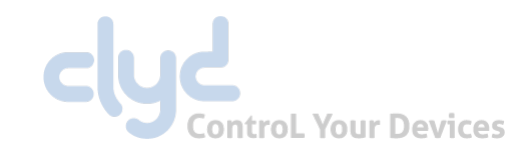

### Avant de poursuivre, assurez-vous de disposer :

- De l'adresse Internet du serveur CLYD
- Du compte correspondant au nom de votre Organisation qui a été créée sur le serveur CLYD
- Du nom d'utilisateur et de son mot de passe

## A partir de votre station de travail : lancer la console CLYD via votre navigateur Chrome, Internet Explorer ou Firefox

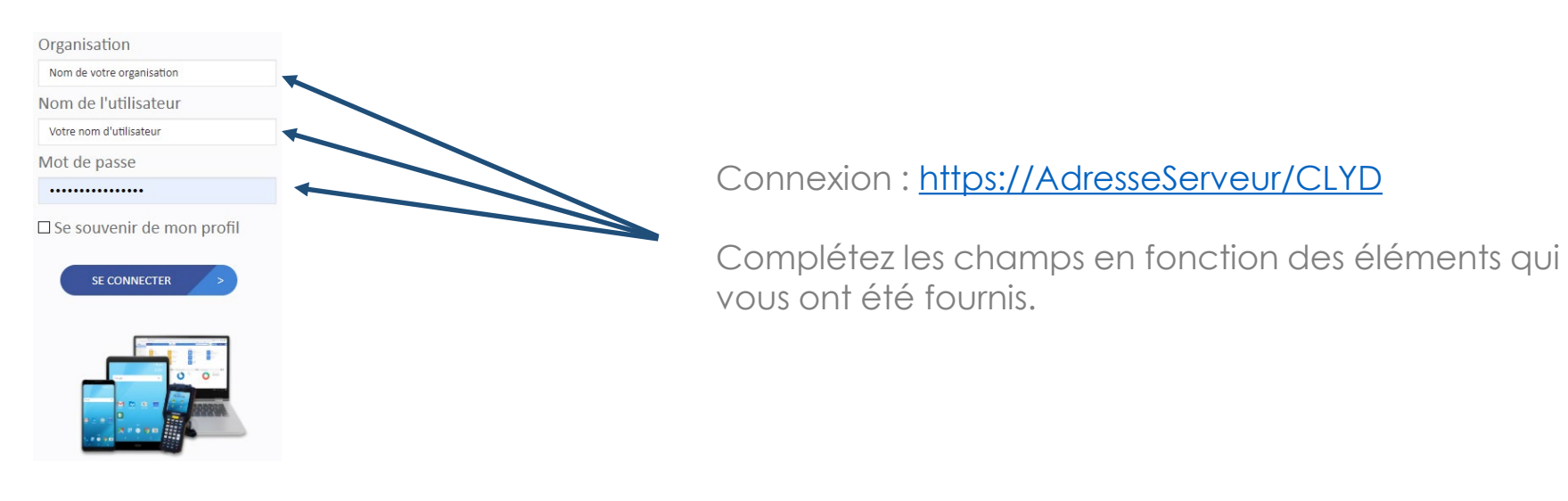

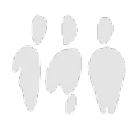

## Choix du programme d'enrôlement

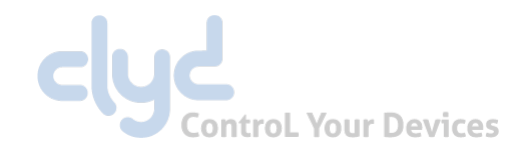

Inscription de la société :

### Deux modes d'inscription possibles

### Android Enterprise (conseillé)

### Modes

- Kiosque (Dedicated Device)
- Profil (Fully Managed)

### **Avantages**

- Gestion globale du Google Play Store
- Administration avancée

### Prérequis

- Android 7.0 à 11.0 avec Google Play Services
- Zero-touch possible à partir d'Android 8.0
- Samsung : Android 8.0+ certifiés Knox Mobile Enrollment (KME)
- Imprimantes Zebra : compatibles LinkOS avec protocole WebLink
- Terminaux neufs ou réinitialisés usine (Out of the box)
- Serveur CLYD en HTTPS (on-premise)
- Accès internet obligatoire

*iii* Telelogos

Inscrire la société en mode Android Entreprise (onglet Société)

### Modes

Kiosque (Device Admin)

### **Avantages**

- Pas d'accès Internet requis (Indoor)
- Pas de Google Play Services sur le terminal

**Standard** 

### **Prérequis**

Mini Android 4.4 Max Android 9.0

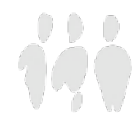

Génération d'un package d'installation Device Admin :

Console CLYD : Menu Configuration > Package d'installation > + > Device Admin

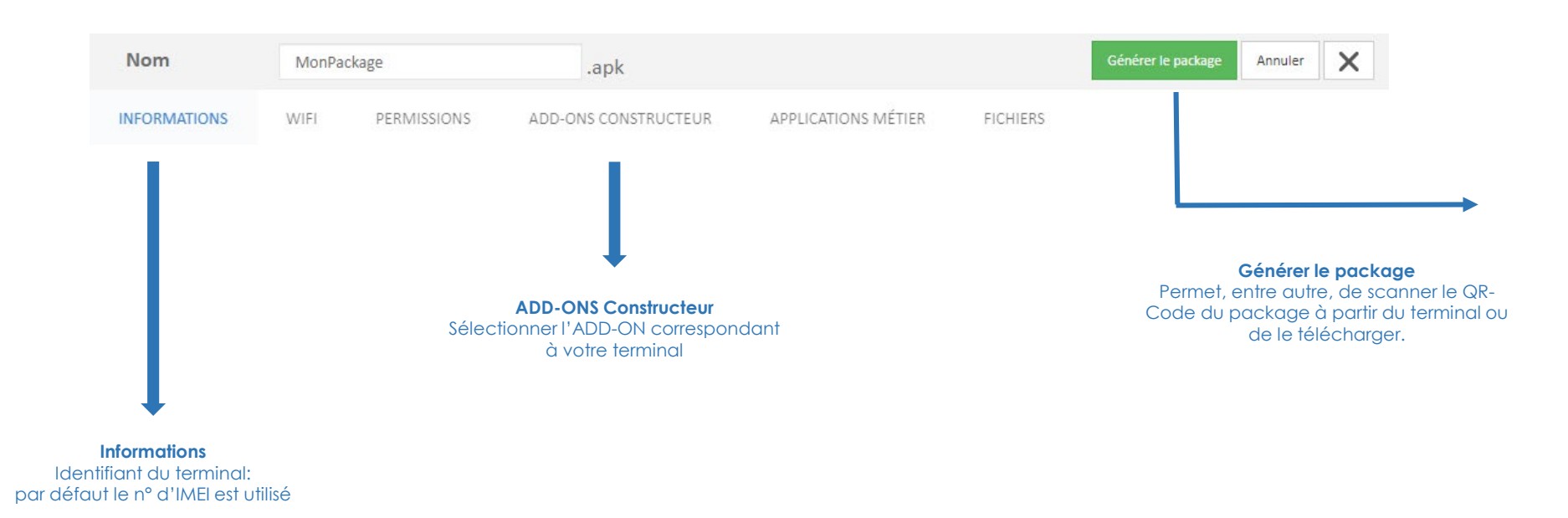

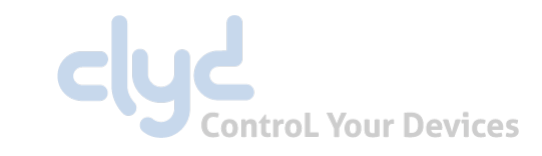

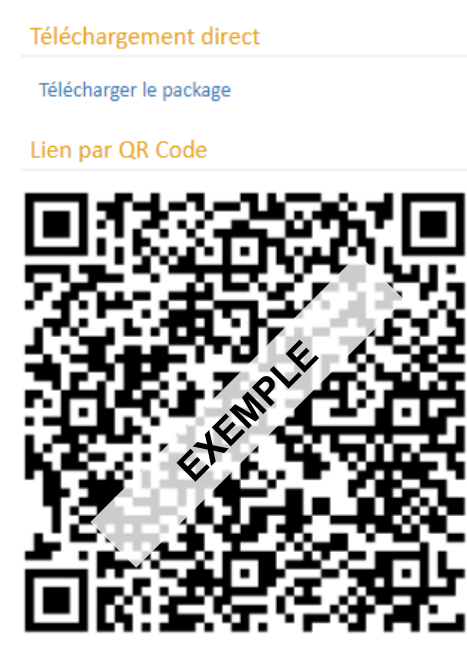

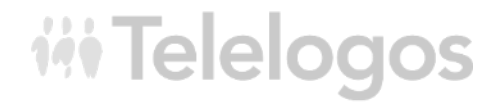

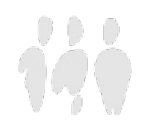

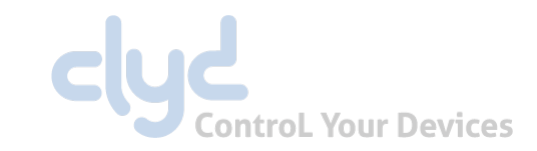

Génération d'un package d'installation Android Entreprise :

Console CLYD : Menu Configuration > Package d'installation > + > Android Enterprise < mode souhaité >

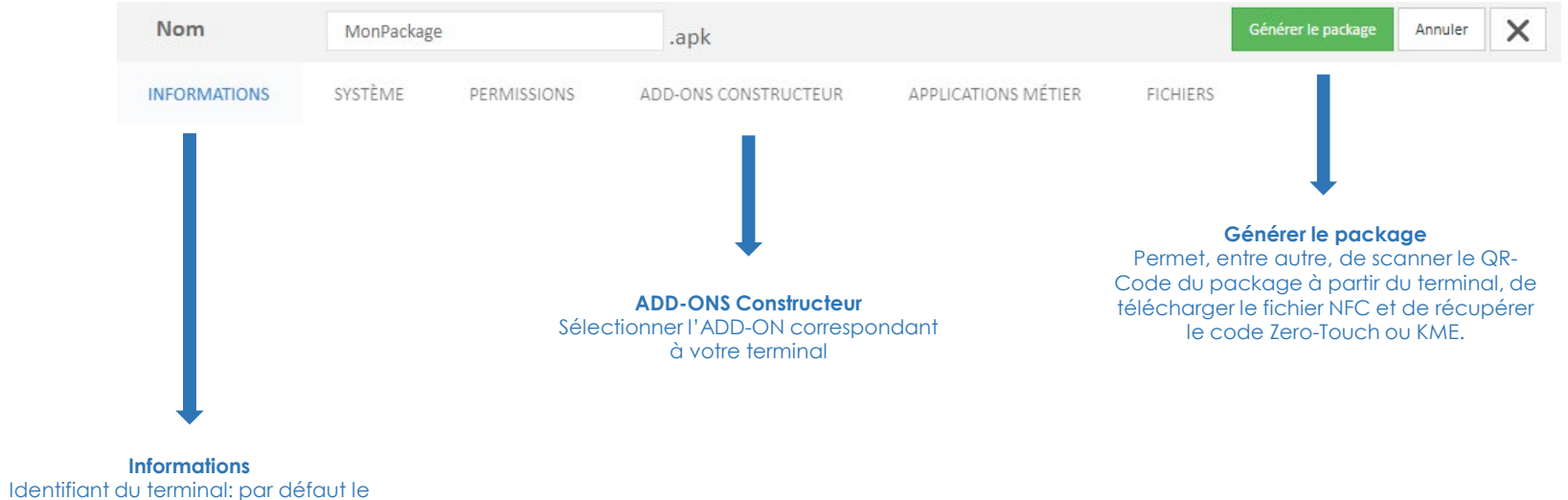

n° d'IMEI est utilisé

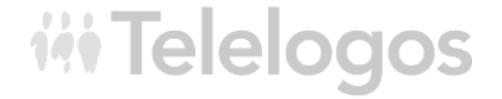

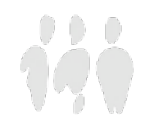

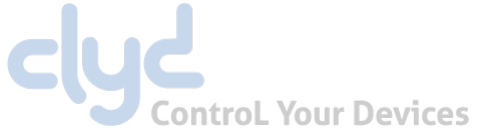

Génération d'un package d'installation Android Entreprise :

#### Lien par QR Code

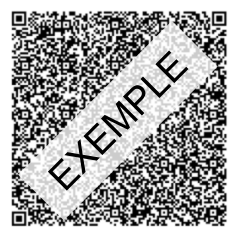

**QR-Code** 6 appuis sur écran de démarrage après reset usine Scan du QR-Code

### DPC extras utilisés dans le portail Zero-Touch KME Samsung

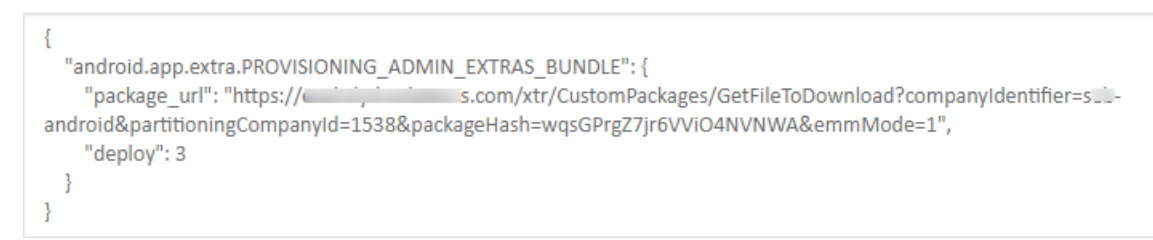

KME / Zero-Touch Configurer le portail Zero-Touch ou KME avec le code fourni

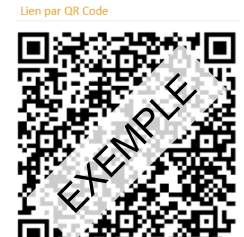

Jeton EMM Suivre l'assistant d'installation après reset usine Sur la page de connexion, entrer afw#clyd Installer le DPC Scanner le QR-Code

#### Téléchargement de l'application CLYDProvisioning

Télécharger l'application

Téléchargement du fichier de configuration

Télécharger le fichier

### NFC

Télécharger et installer CLYDProvisioning Télécharger et copier le fichier à la racine du terminal (/sdcard/) Ouvrir CLYDProvisioning Placer le terminal à enrôler au dos du terminal avec l'application

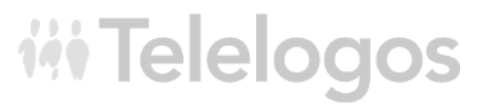

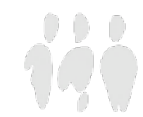

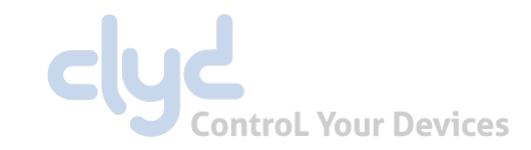

Vérification de l'inscription du terminal :

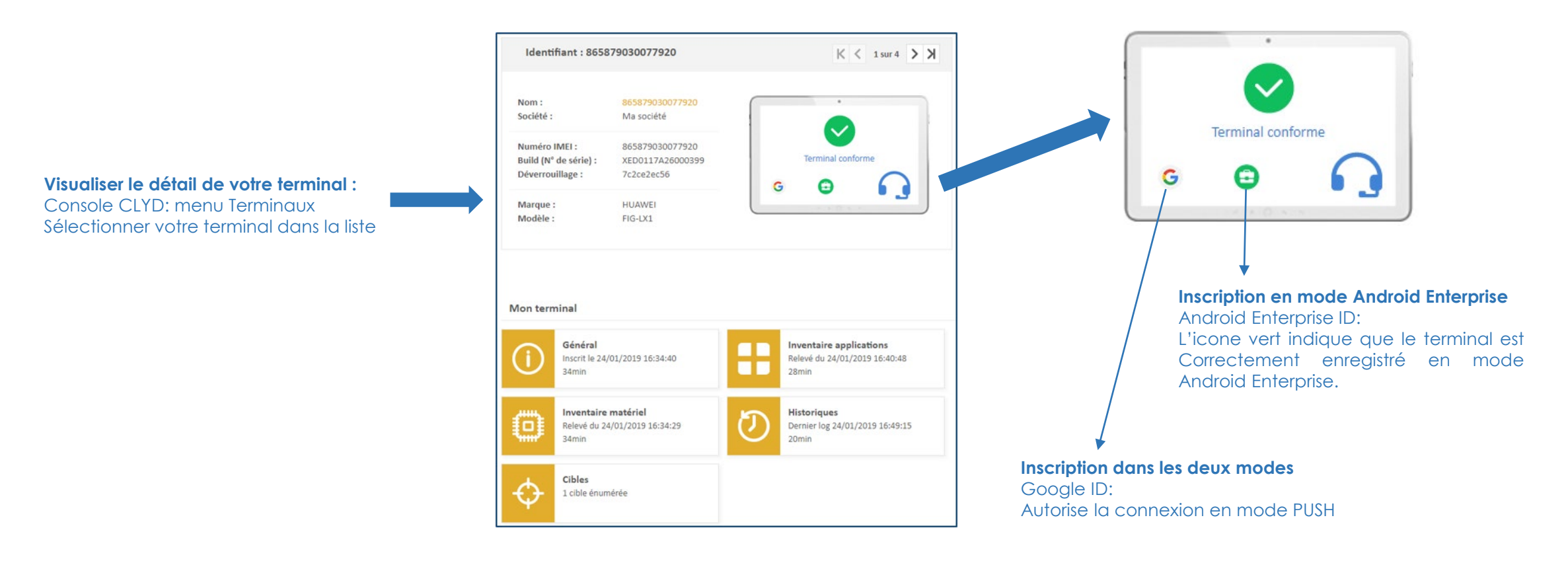

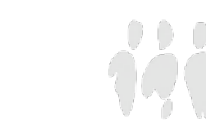

## - Configurer un Kiosque CLYD

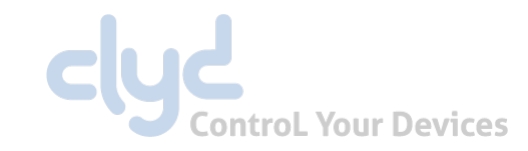

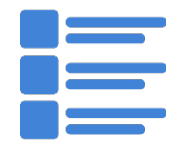

### Catalogue

Référentiel d'applications in-house

Référentiel de documents

Applications du Google Play Store (Android Enterprise uniquement)

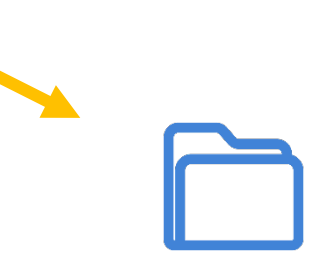

EspacePro Environnement de travail utilisateur sans verrouillage du terminal

Applications et documents référencés dans le catalogue

Accès au système

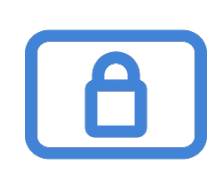

**Kiosque** Environnement de travail utilisateur **Terminal verrouillé/sécurisé** 

Applications et documents référencés dans le catalogue

Pas d'accès au système

## **iii** Telelogos

iġ

## Configurer un Kiosque CLYD

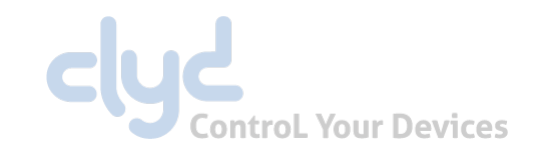

- Menu Catalogue : Ajouter vos applications métier et / ou vos applications du Play Store à distribuer. Ajouter vos fichiers à distribuer
- Menu **Kiosque** Cliquer sur Nouveau
- Kiosque : Nommer le kiosque / saisir un mot de passe
- Ajouter des applications de l'inventaire (les applications sont déjà présentes sur le terminal)
- Ajouter des applications In-House du catalogue (les applications seront téléchargées et installées par CLYD)
- Ajouter des applications du Google Play Store (les applications seront téléchargées et installées par Google Play Store)
- Onglet Cible : Ajouter la cible 'Ma société' qui contient tous les terminaux de l'annuaire
- Cliquer sur diffuser
- Enregistrer le brouillon v1 Diffuser v1 Annuler
- Si votre terminal dispose d'un Google-Id le kiosque ou EspacePro sera diffusé instantanément. Sinon Ouvrir l'application CLYDMediaContact sur le terminal et faire 'Se connecter au serveur'.
- Le kiosque est directement visible sur le terminal (pour sortir taper trois fois sur l'écran du terminal et saisir le mot de passe).
- Pour revenir dans le kiosque, redémarrer votre terminal ou cliquez sur l'icône 'Maison' 🏠 de l'interface du client CLYDMediaContact.

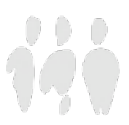

## - Configurer un Profil EMM

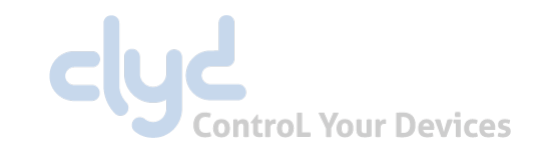

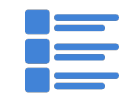

### Catalogue

Référentiel d'applications in-house

Référentiel de documents

Application du Google Play Store (Android Enterprise Uniquement)

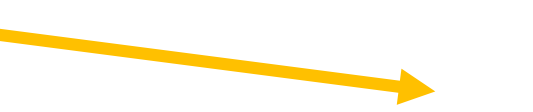

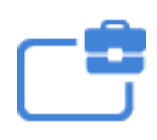

**Profils EMM** 

Environnement de travail utilisateur sans verrouillage du terminal

Applications et documents référencés dans le catalogue avec accès au playstore

Accès au système avec restrictions

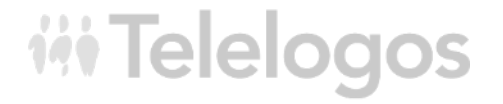

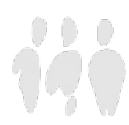

Configurer un Profil EMM

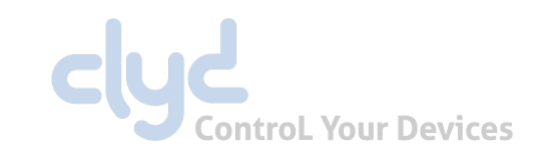

- Menu Catalogue : Ajouter vos applications métier et vos applications du Play Store à distribuer. Ajouter vos fichiers à distribuer
- Menu Profils EMM Cliquer sur Nouveau
- Profil EMM: Nommer le profil
- Ajouter des applications obligatoires du catalogue In-House (les applications seront téléchargées et installées par CLYD)
- Ajouter des application obligatoires du Google Play Store (les applications seront téléchargées et installées par Google Play Store)
- Onglet Sécurité : Configurer la sécurité du profil (restrictions d'utilisation du terminal)
- Onglet Cible : Ajouter la cible 'Ma société' qui contient tous les terminaux de l'annuaire
- Cliquer sur diffuser

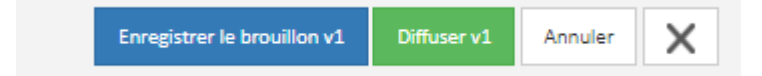

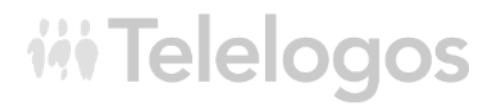

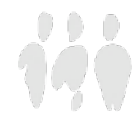

## Critères de conformité

- Menu Configuration > Conformité des terminaux
- Désactiver l'héritage de la configuration générale
- Kiosque Ajouter (Par défaut le terminal est conforme si le kiosque est activé sur le terminal)
- Enregistrer les critères

- Retourner sur le détail de votre terminal (le terminal dispose d'un kiosque)
- Le terminal est vu comme conforme
- Sur le terminal disposant d'un kiosque sortir du kiosque
- Actualiser la page du détail d'un terminal
- Le terminal est vu Non conforme
  - (L'état du kiosque est remonté en temps réel via les WebServices)

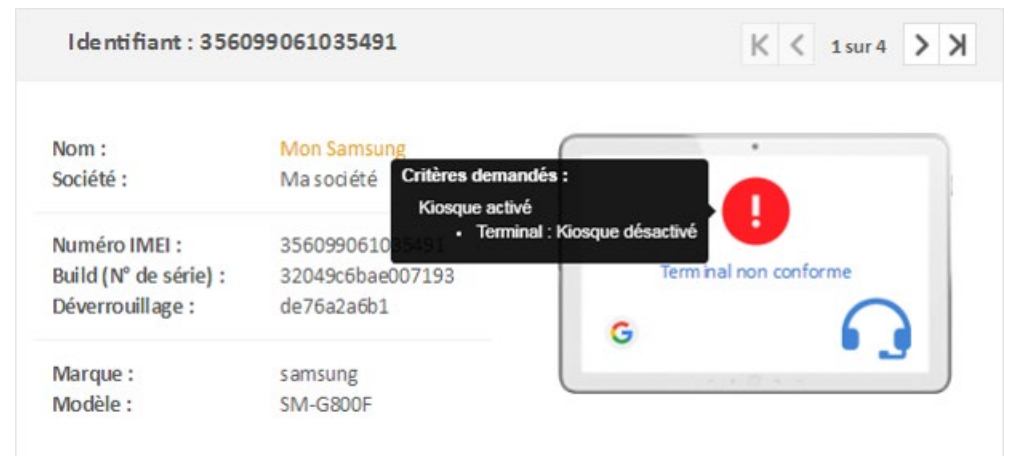

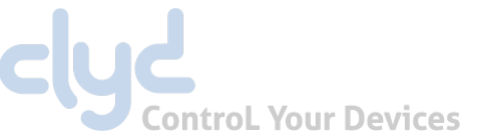

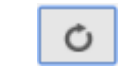

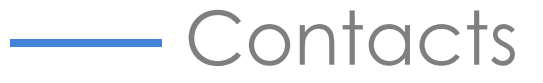

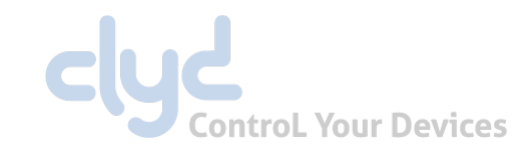

Une équipe multilingue est à votre disposition pour vous assister dans l'installation, la mise en œuvre, le paramétrage et l'exploitation de la solution CLYD :

- Tel: +33 (0)2 41 22 70 00
- support@telelogos.com

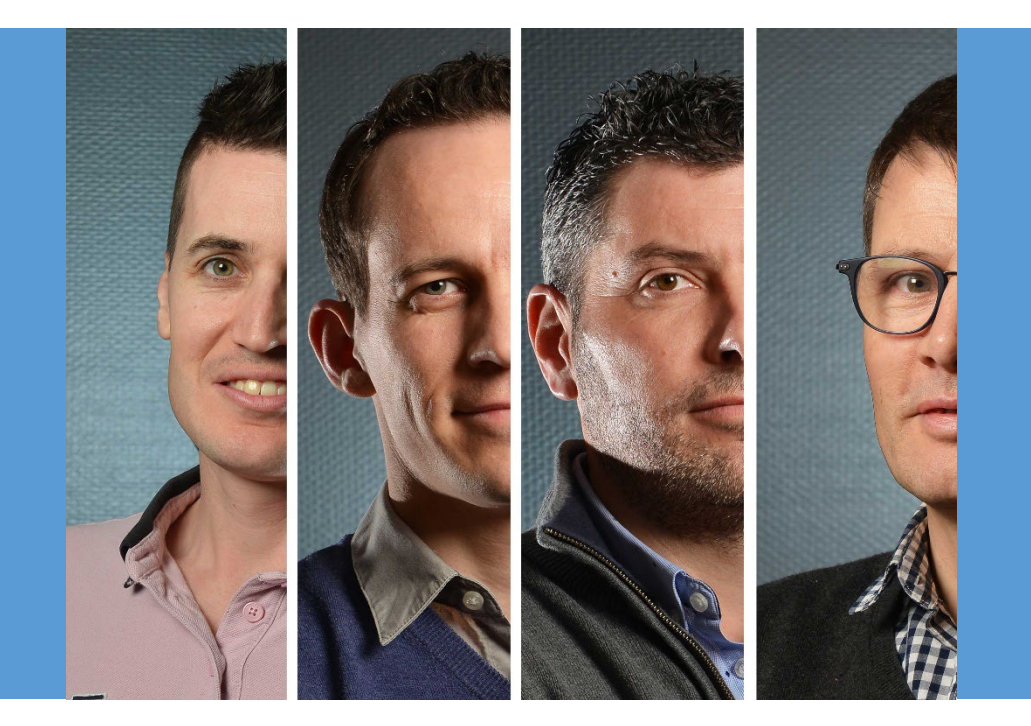

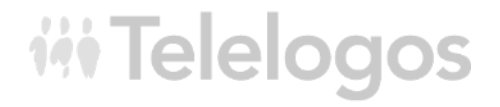

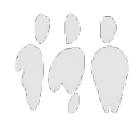